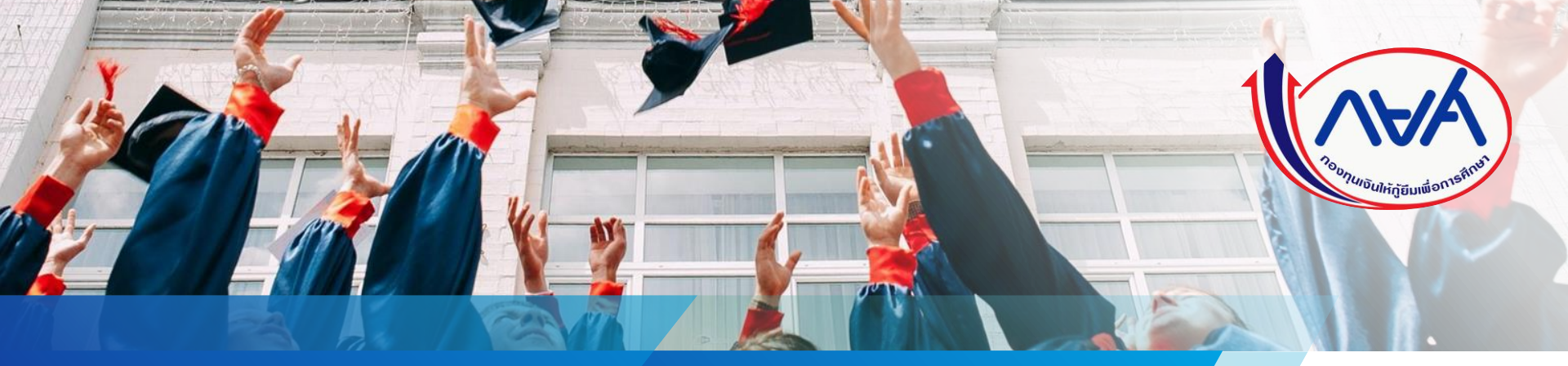

คู่มือการดำเนินงานในระบบกองทุนเงินให้กู้ยืม เพื่อการศึกษาแบบดิจิทัล Digital Student Loan Fund System (DSL) ขั้นตอน การเบิกเงินข้ามภาคเรียน หรือข้ามปีการศึกษา สำหรับ ผู้กู้ยืมเงิน

**โดย กองทุนเงินให้กู้ยื**่มเพื่อการศึกษา

Version 1.0

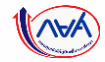

# เริ่มขั้นตอน

# การเบิกเงินข้ามภาคเรียน หรือข้ามปีการศึกษา สำหรับ ผู้กู้ยืมเงิน

### หมายเหตุ : ก่อนที่ผู้กู้ยืมเงินจะดำเนินการในขั้นตอนนี้ ทางสถานศึกษาจะต้อง บันทึกค่าเล่าเรียนฯ ตามที่ลงทะเบียนจริงของผู้กู้ยืมเงินในภาคเรียนดังกล่าวให้ เรียบร้อยก่อน

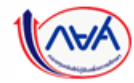

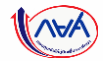

## กรณีตัวอย่างที่ 1

### ้ผู้กู้ยืมเงินไม่ประสงค์เบิกเงิน<u>ภาคเรียนถัดไป ในปีการศึกษาเดียวกัน</u>

<u>ต้วอย่างข้อมูล</u> ผู้กู้ยืมเงินไม่ประสงค์เบิกเงินในปีการศึกษา 2564 ภาคเรียนที่ 2 แต่ประสงค์เบิกเงินในภาคเรียนถัดไป คือ ปีการศึกษา 2564 ภาคเรียนที่ 3

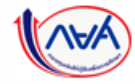

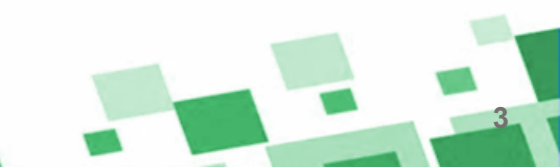

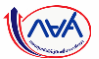

#### ้**การเบิกเงินกู้ยืมรายภาคเรียน** : ผู้กู้ยืมเงินเลือกไม่ประสงค์เบิกเงิน และดำเนินการเบิกเงินภาคเรียนถัดไป

| ยิ่นภู้ เบิกเงินภู้ยิม |                                                                                          |                                                                                                    |                                                                                                    |                                                                             |                                                                                                    |
|------------------------|------------------------------------------------------------------------------------------|----------------------------------------------------------------------------------------------------|----------------------------------------------------------------------------------------------------|-----------------------------------------------------------------------------|----------------------------------------------------------------------------------------------------|
|                        |                                                                                          | า<br>อัมรู<br>จัดทำแบบ<br>ดำเนินการเบิกเงิน<br>คุณมีแบบเบิกเงินที่สามารถดำเห<br>เบิกเงินภาคเรียนแรกให้สำ<br>เบิกเงินภาคเรียนแรกให้สำ<br>1. เบิกเงินปีก<br>2. เบิกเงินปีก<br>3. เบิกเงินปีก<br>รายละเฮยดคำยอปัจจุเ | 2 3<br>ลงนามสังหมา เปิดเงินกู้ยืม<br>ยยื่นยันการเบิกเงินกู้ยืม<br>ญียืมได้ในช่วงเวลาที่กองทุนกำหนด<br>นันการได้มากกว่า 1 ภาคเรียน แต่ควรดำเน<br>เร็จก่อน จึงเมิกภาคเรียนต่อไปได้ ตามลำด้<br>การศึกษา 2564 ภาคเรียนที่ 2<br>การศึกษา 2565 ภาคเรียนที่ 3<br>การศึกษา 2565 ภาคเรียนที่ 1 | <sup>มนการ</sup><br>ม<br>กดปุ่ม<br>"เบิกเงินกู้ยืม"                         | ผู้กู้เข้าหน้าจอบันทึกแบบเบิกเงิ<br>ก่อน จากนั้นเลือก "ไม่ประสงค์เบิก<br>(สำหรับเทอมที่ระบบแสดงให้บัน<br>โดยสถานศึกษาต้องบันทึกค่าใช้<br>ตามลงทะเบียนจริงให้เรียบร้อ |
|                        | ประวัติการเบิกเงินกู้ยืม                                                                 | เลขอื่นแบบมีอาจีน                                                                                                    | ระกับขึ้นการสึกเหา                                                                                                    | 2011                                                                        |                                                                                                    |
|                        | C2564001618100598                                                                        | R2564001618100731                                                                                                    | <b>ปริญญาตรี</b><br>ชั้นปีที่ 1 / ภาคเรียน 1                                                                                                    | <ul> <li>จงนามแบบยืนยังการเมิกเงินกู้ยืมสำเร็จ<br/>07 มี.ค. 2565</li> </ul> |                                                                                                    |
|                        | กองทุนเงินให้ผู้ชื่มเพื่อการศึกษา<br>(กยศ.)<br>แชที่ 89 ชาคาว เลโอเอ แคนปีคอล เชิ่นเตอร์ | & โกรถาม กยศ.<br>02-016-4888                                                                                                    | ີ⊠ ວິເມລ<br>infogstudentioan.or.th                                                                                                    | Less NGA.                                                                   |                                                                                                    |

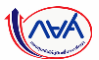

#### ้**การเบิกเงินกู้ยืมรายภาคเรียน** : ผู้กู้ยืมเงินเลือกไม่ประสงค์เบิกเงิน และดำเนินการเบิกเงินภาคเรียนดัดไป

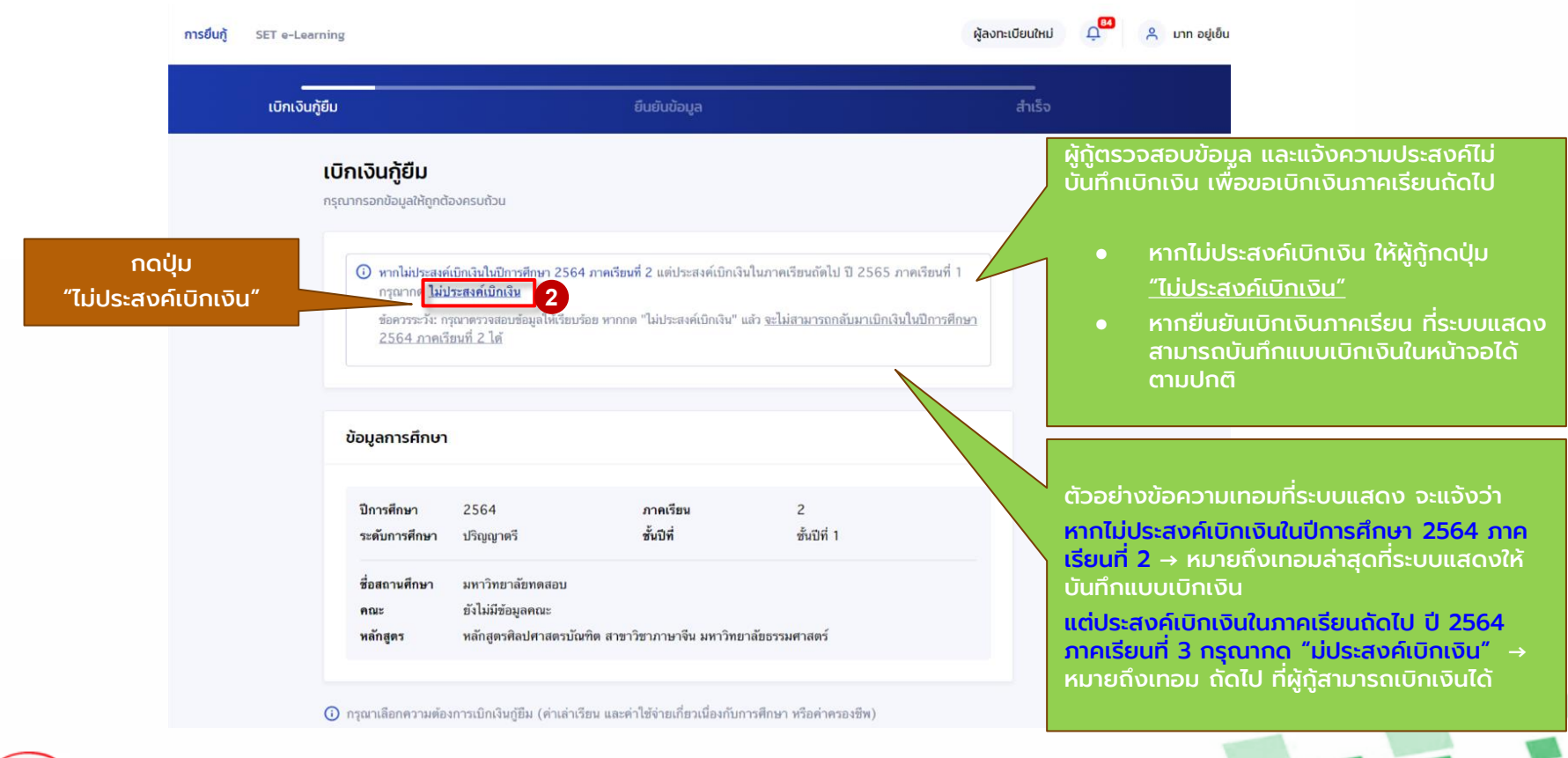

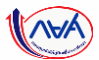

#### **การเบิกเงินกู้ยืมรายภาคเรียน** : ผู้กู้ยืมเงินเลือกไม่ประสงค์เบิกเงิน และดำเนินการเบิกเงินภาคเรียนถัดไป

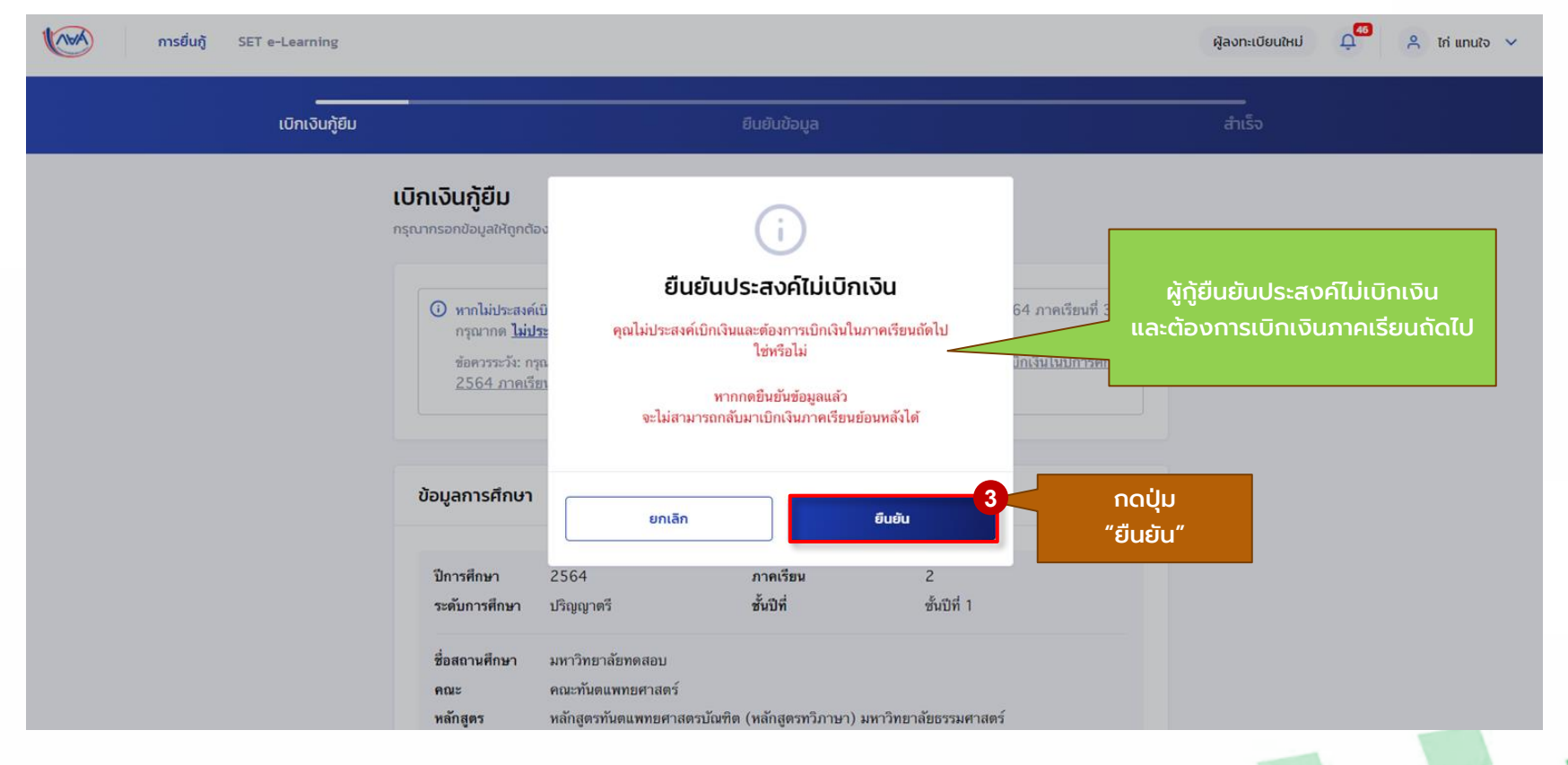

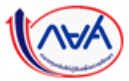

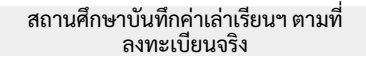

ผู้กู้ยืมยืนยันการเบิกเงินกู้ยืม

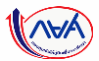

#### **การเบิกเงินกู้ยืมรายภาคเรียน** : ผู้กู้ยืมเงินเลือกไม่ประสงค์เบิกเงิน และดำเนินการเบิกเงินภาคเรียนถัดไป

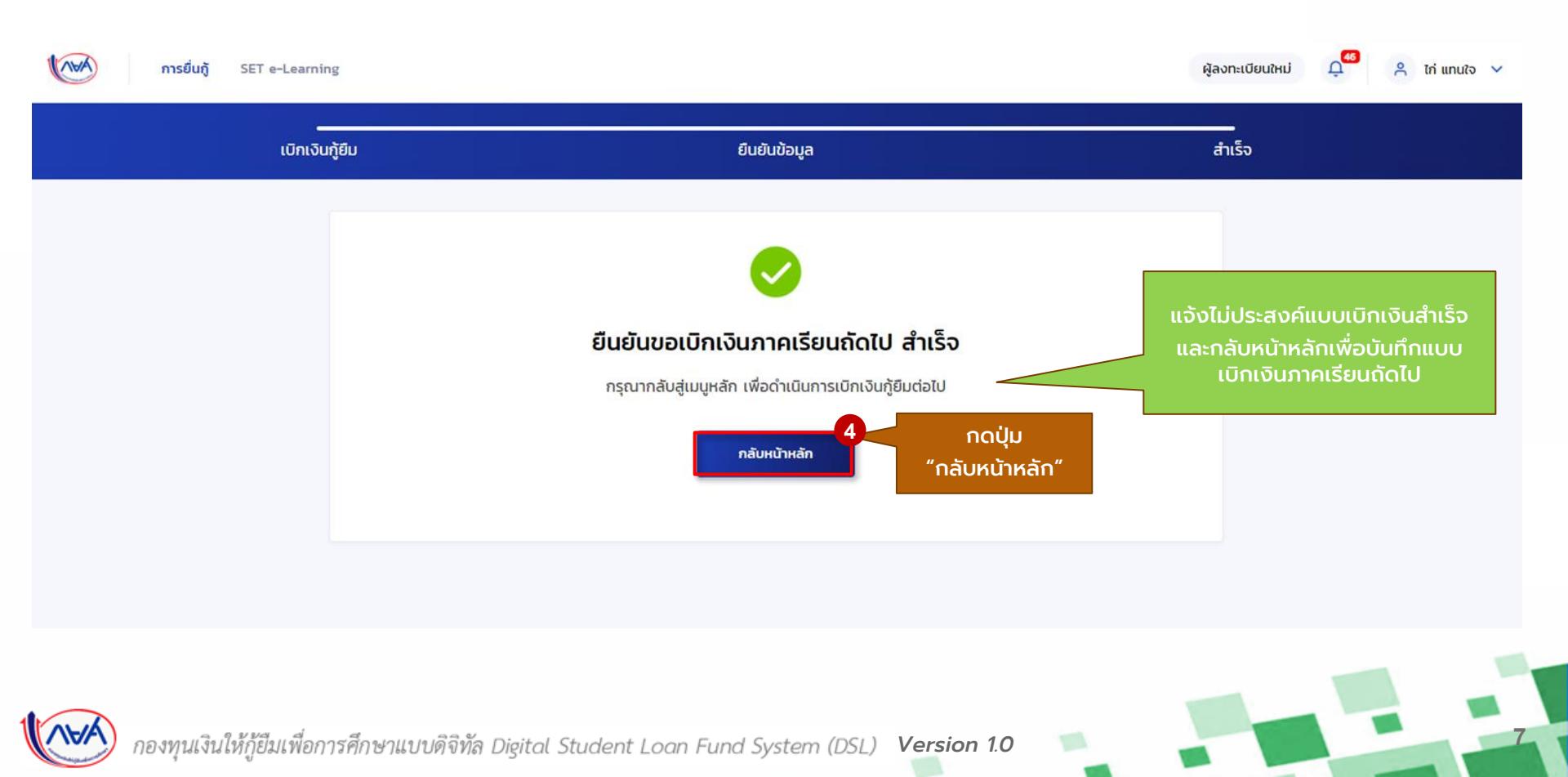

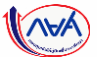

#### **การเบิกเงินกู้ยืมรายภาคเรียน** : ผู้กู้ยืมเงินเลือกไม่ประสงค์เบิกเงิน และดำเนินการเบิกเงินภาคเรียนถัดไป

| ยิ่นกู้ เปิกเงินกู้ยิม |                                               |                                                                                                    |                                                                                                    |                                                                                                    |    |
|------------------------|-----------------------------------------------|----------------------------------------------------------------------------------------------------|----------------------------------------------------------------------------------------------------|----------------------------------------------------------------------------------------------------|----|
|                        |                                               | 1<br>ອັບກູ້ ລ<br><b>ວັດກຳແບບຍັເ</b><br>ດຳເນີນກາຈເນີກເຈີນກູ້ຢັນ<br>ອຸດນມີແນນເນີກເຈີນທີ່ສາມາຈດດຳເນີນກ<br>ເນີກເຈີນກາກເວືອນແຮກໃห້ສຳເຈົ້າ<br>1. ເນີກເຈີນປີກາຈອີ<br>2. ເນີກເຈີນປີກາຈອີ<br><u>ຣາຍລະເວັຍດຄຳບອຽ</u> ວຈຸປປ | 2 3<br>เงเทมสังเงา เบิกเงินกู้ยืม<br><b>เย้นการเบิกเงินกู้ยืม</b><br>งได้ใหช่วงเวลาที่กองทุนกำหนด<br>ารได้มากกว่า 1 ภาคเรียน แต่ควรด่าเนิ<br>ก่อน จึงเบิกภาคเรียนต่อไปได้ ตามสำคับ<br>ก่อน จึงเบิกภาคเรียนที่ 3<br>กษา 2565 ภาคเรียนที่ 1<br>5<br>มีแปกเงิน ภาคเรียนที่ 3/2564 | <sup>พการ</sup> ผู้ทู้สามารถบันทึกแบบเบิ<br>เงินภาคเรียนถัดไปได้<br>กดปุ่ม "ยื่นเบิกเงินภาค<br>เรียมที่ 3/2564" | in |
|                        | ประวัติการเบิกเงินภู้ยืม<br>เลขี่สังคงกัยแจ้น | เลขที่แบบเบิกเงิน                                                                                                    | ระดับชั้นการศึกษา                                                                                                    | สถานะ                                                                                                    |    |
|                        | terometrata injoistou                         |                                                                                                    |                                                                                                    |                                                                                                    |    |
| -                      | C2564001618100598                             | R2564001618100731                                                                                                    | <b>ปริญญาตรี</b><br>ขั้นปีที่ 1 / ภาคเรียน 1                                                                                                    | สงมามแบบอื่นอันการเปิกเงินกู้อื่นสำเร็จ<br>07 มี.ค. 2565                                                        |    |

สถานศึกษาบันทึกค่าเล่าเรียนฯ ตามที่ ผู้กู้ยืมยืนยันการเบิกเงินกู้ยืม ลงนามแบบเบิกเงินผ่านตัวแทน ลงทะเบียนจริง ้การเบิกเงินกู้ยืมรายภาคเรียน : ผู้กู้ยืมเงินตรวจสอบแบบเบิกเงินที่เลือกไม่ประสงค์เบิกเงิน ́д<sup>46</sup> (AVA) ິ ໄກ່ ແກນໃຈ ∨ การยื่นกั SET e-Learning ผ้ลงทะเบียนใหม่ ยื่นกู้ เบิกเงินกู้ยืม ยื่นกั ลงนามสัญญา เบิกเงินกู้ยืม ผู้กู้ตรวจสอบแบบเบิกเงินที จัดทำแบบยืนยันการเบิกเงินกู้ยืม ้เลือกไม่ประสงงค์เบิกเงิน ที่ ดำเนินการเบิกเงินกู้ยืมได้ในช่วงเวลาที่กองทุนกำหนด ้ประวัติรายการแบบเบิกเงิน' คุณมีแบบเบิกเงินที่สามารถดำเนินการได้มากกว่า 1 ภาคเรียน แต่ควรดำเนินการ เบิกเงินภาคเรียนแรกให้สำเร็จก่อน จึงเบิกภาคเรียนต่อไปได้ ตามลำดับ 1. เบิกเงินปีการศึกษา 2564 ภาคเรียนที่ 3 2. เบิกเงินปีการศึกษา 2565 ภาคเรียนที่ 1 ึกดปุ่ม "รายละเอียดคำขอปัจจุบัน" รายละเอียดคำขอปัจจุบัน ยื่นเปิกเงิน ภาคเรียนที่ 3/2564 ประวัติการเบิกเงินกู้ยืม เลขที่สัญญาภู้ยืมเงิน เลขที่แบบเบิกเงิน ระดับชั้นการศึกษา สถานะ 🗹 ลงนามแบบยืนยันการเบิกเงินกู้ยืมสำเร็จ C2564001618100598 R2564001618100731 ปริญญาตรี ชั้นปีที่ 1 / ภาคเรียน 1 07 มี.ค. 2565 โทรถาม กยศ. 🖸 อีเมล กองทุนเงินให้กู้ยืมเพื่อการศึกษา กยศ. 1AVA (กยศ.) 02-016-4888 info@studentloan.or.th เลขที่ 89 อาคาร เอไอเอ แคปปิตอล เช็นเตอร์ ชั้น 5-6 ถนนรัชดาภิเษก แขวงดินแดง เขตดินแดง กทม. 10400

n

#### **การเบิกเงินกู้ยืมรายภาคเรียน** : ผู้กู้ยืมเงินตรวจสอบแบบเบิกเงินที่เลือกไม่ประสงค์เบิกเงิน

| sຍື່ນກູ້ SET e-Learning              |                                                                        |                                               |                                    | ผู้ลงทะเบียนใหม่ 斗 🦉 🖇             |                                                                 |                                  |                            |     |
|--------------------------------------|------------------------------------------------------------------------|-----------------------------------------------|------------------------------------|------------------------------------|-----------------------------------------------------------------|----------------------------------|----------------------------|-----|
| รายละเอียดการยื่นกุ้                 | i                                                                      |                                               |                                    | รายละเอียดการเบิก                  | แงินกู้ยืม                                                      |                                  |                            |     |
| ปีการศึกษา ซึ่ง                      | อสถานศึกษา ลักษณะการให้กู้ยืม                                          | เลขที่คำขอกู้ยืมเงิน                          | สถานะคำขอ                          | สถานะสัญญา<br>ไม่ประสงค์ยืนยันแบบเ | บิกเงินกู้ยืม                                                   |                                  |                            |     |
| <b>ปริญญาตรี ม</b><br>2564 พเ        | หาวิทยาลัย ลักษณะที่ 2 สาขาวิชาที่เป็น<br>คสอบ ความต้องการหลัก         | L2564001618100875                             | คำขอกู้ยืมเงินได้รับการ<br>อนุมัติ | 🛈 กรณีประสงค์ทำรายการเ             | แบบยืนยันการเบิกเงินนี้ กรุณาติดต่อเ                            | กองทุนเพื่อแจ้งความประสงค์ชอ     | บเบิกเงินรายการนี้อีกครั้ง |     |
| ค่าขอยื่นทู้ เอกสาร                  | ี่ขึ้นทู้ สัญญาทู้ยืมเงิน <mark>รายการเปิกเงินทู้ยืม</mark>            |                                               |                                    | ซึ่งหากผู้กู้เบิกเงินภาคเรีย       | ยนก่อนหน้าแล้ว จะไม่สามารถขอเบิก                                | เงินภาคเรียนย้อนหลังได้          |                            |     |
| ประวัติการเบิกเงินภู้ยืม             |                                                                        |                                               |                                    | ขอมูลการศกษา<br><b>ปีการศึกษา</b>  | 2564                                                            | ภาคเรียน                         | 2                          |     |
| เลขที่แบบยืนยันการเบิก<br>เงินกู้ยืม | ระดับชั้นการศึกษา วันที่ทำรายการ จำ<br>เบิกเงินกู้ยืม                  | นวนเงินที่ขอ สถานะ<br>เบิกทั้งสิ้น            |                                    | ระดับการศึกษา                      | ปริญญาตรี                                                       | ชั้นปีที่                        | ชั้นปีที่ 1                |     |
| R2564001618200193                    | <b>ปริญญาตรี 17 มี.ค. 2565</b><br>ขั้นปีที่ 1 / ภาคเรียน 15:14 น.<br>2 | 0 × ไม่ประสงค์ยืนยัน<br>บาท แบบเบ็กเงินกู้ยืม | ดูรายละเอียด                       | ชื่อสถานศึกษา<br>คณะ<br>หลักสูตร   | มหาวิทยาลัยทดสอบ<br>คณะทันดแพทยศาสตร์<br>หลักสูตรทันดแพทยศาสตรโ | มัณฑิต (หลักสูตรทวิภาษา) มหาวิทย | ขาลัยธรรมศาสตร์            |     |
|                                      | ผู้กู้ตรวจสอบแ                                                         | บบเบิกเงินที่เลือกไ                           | ໄມ່                                | ยอดรวมจำนวนที่ขอเมิกทั้งหเ         | มดตลอดภาคเรียน                                                  |                                  |                            |     |
|                                      | ประสงค์เบิกเงิ                                                         | u .                                           |                                    | จำนวนเงินที่ขอเบิกทั้งสิ้น         |                                                                 |                                  | 0                          | บาท |
|                                      | โดยแบบเบิกเจิ<br>จะไม่สามารถยา                                         | นทีเลือกไม่ประสงศ์<br>าเลิกแบบเบิกเงินได      | ก์เบิกเงิน<br>ด้ หรือ              | การลงนามแบบยืนยันการเบิก           | กเงินกู้ยืม                                                     |                                  |                            |     |
|                                      | กลับมาเบิกเงิน                                                         | ได้อีกครั้ง                                   |                                    | ประเภทการลงนามแบบเบ็               | วิกเงิน                                                         |                                  |                            |     |

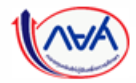

10

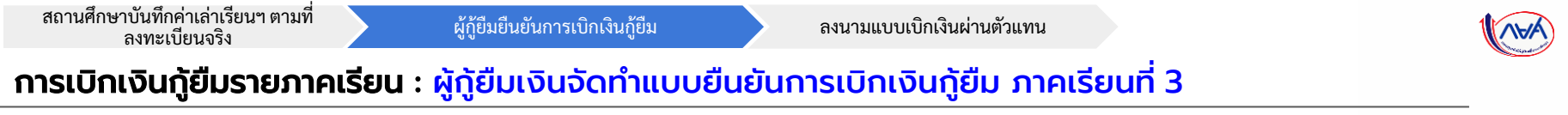

| ยื่นกู้ เปิกเงินกู้ยืม |                                                                               |                                                                |                                                                                                    |                                                                                                    |                      |
|------------------------|-------------------------------------------------------------------------------|----------------------------------------------------------------|----------------------------------------------------------------------------------------------------|----------------------------------------------------------------------------------------------------|----------------------|
|                        |                                                                               | 1<br>อันสู                                                     | 2 3<br>ลงนามสัญญา เบิกเงินกู้ยืม                                                                             |                                                                                                    |                      |
|                        |                                                                               | ้จั <mark>ดทำแบบ</mark> ข                                      | ยืนยันการเบิกเงินกู้ยืม                                                                                      |                                                                                                    |                      |
|                        |                                                                               | ดำเนินการเบิกเงินกุ                                            | ุ้ยืมได้ในช่วงเวลาที่กองทุนกำหนด                                                                             |                                                                                                    |                      |
|                        |                                                                               | คุณมีแบบเบิกเงินที่สามารถดำเนิ<br>เบิกเงินภาคเรียนแรกให้สำเร็  | นการได้มากกว่า 1 ภาคเรียน แต่ควรดำเนิ<br>รู้จก่อน จึงเบิกภาคเรียนต่อไปได้ ตามลำดับ                           | <sub>พการ</sub> ผู้กู้สามารถบันท<br>เงินภาคเรียนถั                                                            | าึกแบบเบิก<br>ดไปได้ |
|                        |                                                                               | 1. ເນີດເຈີນປີກາ<br>2. ເນີດເຈີນປີກາ                             | รศึกษา 2564 ภาคเรียนที่ 3<br>เรศึกษา 2565 ภาคเรียนที่ 1                                                      |                                                                                                    |                      |
|                        |                                                                               | รายละเอียดคำขอปัจจุบัเ                                         | ม<br>ขึ้นเบิกเงิน ภาคเรียนที่ 3/2564                                                                         | กดปุ่ม "ยื่นเบิกเงินภา<br>เรียนที่ 3/2564"                                                                    | P                    |
|                        | ประวัติการเบิกเงินกู้ยืม                                                      | รายละเอียดกำชอปัจจุปั                                          | g<br>นี่นเขิกเงิน กาคเรียนที่ 3/2564                                                                         | กดปุ่ม "ยื่นเบิกเงินภา<br>เรียนที่ 3/2564"                                                                    | A                    |
|                        | ประวัติการเบิกเงินทู้ยืม<br>เลขที่สัญญาภู้ยิมเงิน                             | รายละเฉียดกำชอปัจจุปัง                                         | ม ขึ้นเป็ทเงิน ภาคเรียนที่ 3/2564<br>ระดับชั้นการศึกษา                                                       | กดปุ่ม "ยื่นเบิกเงินภา<br>เรียนที่ 3/2564"                                                                    | P                    |
|                        | <b>ประวัติการเบิกเงินทู้ยืม</b><br>เลขที่สัณณาภู้ยืมเงิน<br>C2564001618100598 | รายละเอียดกำชอปัจจุป<br>เลขที่แบบเปิกเงิน<br>R2564001618100731 | 3 <mark>นึ่นเป็กเงิน ภาคเรียนที่ 3/2564</mark><br>ระดับชิ้นการศึกษา<br>ปริญญาตรี<br>ขั้นมีที่ 1 / ภาคเรียน 1 | กดปุ่ม "ยื่นเบิกเงินภา<br>เรียนที่ 3/2564<br>สถานะ<br>ชาวเนลนบมซีพอันการเมิกงินกู้ชีมล่าเรีง<br>07 มี.ค. 2565 | P                    |

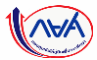

#### **การเบิกเงินกู้ยืมรายภาคเรียน** : ผู้กู้ยืมเงินจัดทำแบบยืนยันการเบิกเงินกู้ยืม ภาคเรียนที่ 3

| <b>เบิกเงินกู้ยืม</b><br>กรุ่ณากรอกตั้งมูลให้ถูกต้องครมกัวน                              |                                                                                                    | ค่าครองชีพ (เงินภูชิมเพื่ง่ายเข่ามัญชีของผู้ภูชิม                                                        | ແຈ້ນ)                                                             |                     |                                   |
|------------------------------------------------------------------------------------------|----------------------------------------------------------------------------------------------------|----------------------------------------------------------------------------------------------------|-------------------------------------------------------------------|---------------------|-----------------------------------|
| () ขางไม่ประสงค์เปิดในไทยสีการ 2564 กาพเรียงที่ 3 แต่ประสงค์<br>กรุณากร ไม่ประสงค์เปิดให | ເມັກມັນໃນການເຮືອນພັກໄປ ປີ 2565 ການເຮືອນທີ່ 1                                                                                                    | เพดามกำครองชีพต่อป                                                                                       | 36,000                                                            | บาท/ปี              |                                   |
| าษตรารรวง: กรุษาทรวงและของอย่างการของการของ<br>2564 ภาพเวียนที่ 3 ได้                    | ALL ALL DESCRIPTION AND ALL AND ALL AND A | เพดานค่าครองชีพต่อเดือน                                                                                  | 3,000                                                             | บาท/เดือน           |                                   |
| สัญเทตาะสัญเท                                                                            |                                                                                                    | ค่าครองชีพที่ผู้กู้ขอเบิกในภาคเรียนนี้ต่อเดือน                                                           | 3,000                                                             | บาท/เดือน           |                                   |
| obyen isono i                                                                            |                                                                                                    | ค่าครองชีพที่ผู้กู้ขอเบ็กตลอดภาคเรียน                                                                    | 12,000                                                            | บาท/ภาคเรียน        |                                   |
| ปีการศึกษา 2564 ภาพเรียน<br>ระดับการศึกษา ปริญญาตรี ขึ้นปีที่                            | 3<br>สัมชิฟ 1                                                                                                    |                                                                                                    |                                                                   |                     |                                   |
| ชื่อสถามศึกษา มหาวิทยาลัยทดสอบ<br>คณะ คณะทับตะเททกศาสตร์                                 |                                                                                                    | ยอดรวมจำนวนที่ขอเบิกทั้งหมดตลอดภาคเ                                                                      | รียน                                                              |                     |                                   |
| พลักสูตร หลักสูตรทันดแพทธศาสตรบัณฑิต (หลักสูตรทวิภา                                      | ษา) มหาวิทยาด้ออวรมศาสตร์                                                                                                    | จำนวนเงินที่ขอเบิกทั้งสั้น                                                                               | 21,000                                                            | บาท                 |                                   |
| 🔘 กรุณาเลือกครามส่องการเบิกเงินศูชิม (ค่าเล่าเรือน แมะค่าใช้จ่ายเกี่ยวเนื่               | องกับการศึกษา หรือค่าครองสีพ)                                                                                                    |                                                                                                    |                                                                   |                     |                                   |
| คำแล่าเรียน และค่าใช้ง่ายที่เกี่ยวเนื่องกับการศึกษา (เ                                   | ในภูมิมที่จำขเข่าบัญชีของสถานศึกษา)                                                                                                    | บัญชีรับโอนเงินค่าครองชีพ                                                                                |                                                                   |                     |                                   |
| เพดานค่าเล่าเรียน และค่าใช้ง่ายฯ ต่อมีการศึกษา                                           | 50,000 trm/0                                                                                                    | กรุณาระบุเลชที่บัญชีรับโอนเงินค่าครองชีพ สำหรับ ธนา<br>กรุงไทย จำกัด(มหาชน) สาขาใดก็ได้ก่อนเข้าสู่กระบวน | คารกรุงไทย จำกัด(มหาชน) ท่านต้องเปิดบัญชี<br>การบันทึกแบบเปิกเงิน | ออมทรัพย์กับ ธนาคาร |                                   |
| ค่าเล่าเรียน และค่าใช้จ่ายฯ ตามที่สถานศึกษาเรียกเก็บในภาค<br>เข้าแท้                     | 9,000 มา <i>พ/ภาพเรีย</i> ม                                                                                                    | หากมีบัญชีออมทรัพย์กับธนาคารดังกล่าวเรียบร้อยแล้ว                                                        | สามารถดำเนินการบันทึกแบบเปิกเงินกู้ขึ้มได้                        |                     |                                   |
| ค่าเล่าเรียนและค่าใช้ง่ายๆ ที่ผู้กู้สามารถเบิกได้ในภาคเรียนนี้                           | 9,000 :: szw.                                                                                                    | ธนาคาร *                                                                                                 | เลขที่บัญชี                                                       |                     |                                   |
| ค่าเล่าเรียบและค่าใช้จ่ายฯ ที่ผู้กู้ขอเปิกในภาคเรียบนี้ *                                | 9,000 um                                                                                                    | ธนาดารกรุงไทย จำกัด (มหาชน)                                                                              | 934-1-35995-3                                                     | บรรจสอบ             | ผู้กู้บันทึกเบิกเงินภาคเรียนที่ 3 |
|                                                                                          |                                                                                                    | ขอบณข *<br>นาย ผู้กู้ ตรงเวลาชื่อบัญชี2ชื่อบัญชี3                                                        | สาขา                                                              |                     |                                   |
|                                                                                          |                                                                                                    |                                                                                                    |                                                                   |                     |                                   |
|                                                                                          |                                                                                                    | การลงนามแบบยืนยันการเบิกเงินกู้ยืม 🛈                                                                     |                                                                   |                     |                                   |
|                                                                                          |                                                                                                    | ประเภทการลงนามแบบยืนยันการเบิกเงินกู้ยืม *                                                               | 🕽 แบบกระดาษ                                                       |                     | nດປຸ່ມ "ຄັດໄປ"                    |
|                                                                                          |                                                                                                    |                                                                                                    |                                                                   |                     |                                   |

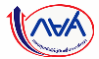

#### **การเบิกเงินกู้ยืมรายภาคเรียน** : ผู้กู้ยืมเงินจัดทำแบบยืนยันการเบิกเงินกู้ยืม ภาคเรียนที่ 3

| Processor         Sector         Sector         Se                                                                                                    | เบิกเงินภู้ยืม | ยืนยันข้อมูล                                                                                                    |                                                                              | สำเร็จ                      |            |
|----------------------------------------------------------------------------------------------------|----------------|----------------------------------------------------------------------------------------------------|------------------------------------------------------------------------------|-----------------------------|------------|
| between         window 2 ddy window       did did did did did did did did did di                                                                                                    |                | <b>ยืนยันข้อมูล</b><br>กรุณาตรวจสอบกวามถูกต้องของขอมูล                                                                                |                                                                              |                             |            |
| Brindmann       264       marking       3         Brindmann       disperdit       disperdit       disperdit         Brindmann       disperdit       disperdit       disperdit         Brindma                                                                                                    |                | น้อมูลการศึกษา                                                                                                    |                                                                              |                             |            |
| ອິສສະໜິກະ<br>ເພື່ອເປັນສະຫະການ<br>ເພື່ອເປັນສະຫະການ<br>ເພື່ອເປັນສະຫະການ<br>                                                                                                    |                | ปีการศึกษา 2564 ภาคเรียน<br>ระดับการศึกษา ปริญญาตวี ซึ้นปีที่                                                                         | 3<br>ขึ้นปีที่ 1                                                             |                             |            |
| Autofile userind Statistication Statistication Statisti Statisti Statistication Statistication Statistication                               |                | ชื่อสถามศึกษา มกาวิทยางัยทดงอบ<br>คณะ คณะทัมดแหทยศาสตร์<br>หลักสูตร หลักสูตราโมดแหทยศาสตรบัณฑิต (หลักสูตรหวัภาษา)                     | มหาวิทยาลัยธรรมศาสตร์                                                        |                             |            |
| ເພາະທຳທຳສຳຄັນ ແລະກຳໃຫ້ທາງສາຍເທັຍເຫັນທີ່ຫຼາຍເບັນຄາຍເປັນ ທີ່ມີແມ່ນ ແລະກຳໃຫ້ທາງ ທີ່ມີແມ່ນ ແລະກຳໃຫ້ທາງ ທີ່ທີ່ທີ່ທີ່ມີແມ່ນ ແລະກຳໃຫ້ທາງ ທີ່ມີແມ່ນ ແລະກຳໃຫ້ທີ່ມີແມ່ນ ແລະກຳໃຫ້ທີ່ມີແມ່ນ ແລະກຳໃຫ້ທາງ ແລະກຳເປັນເຊັ່ນ ແລະກຳໃຫ້ທີ່ທີ່ມີແມ່ນ ແລະກຳໃຫ້ທີ່ມີແມ່ນ ແລະກຳໃຫ້ທີ່ມີແມ່ນ ແລະກຳເປັນເຊັ່ນ ແລະກຳເປັນເຊັ່ນ ແລະກຳໃຫ້ທີ່ມີແມ່ນ ແລະກຳໃຫ້ທີ່ມີແມ່ນ ແລະກຳໃຫ້ທີ່ມີແມ່ນ ແລະກຳເປັນເຊັ່ນ ແລະກຳໃຫ້ທີ່ມີແມ່ນ ແລະກຳໃຫ້ທີ່ມີແມ່ນ ແລະກຳເປັນເຊັ່ນ ແລະກຳໃຫ້ທີ່ມີແມ່ນ ແລະກຳເປັນເຊັ່ນ ແລະກຳໃຫ້ ກາງ ແລະກຳເປັນເຊັ່ນ ແລະກຳໃຫ້ ແລະການເຊັ່ນ ແລະກຳໃຫ້ ກາງ ແລະການເຊັ່ນ ແລະການເຊັ່ນ ເຊັ່ນ ແລະກຳໃຫ້ທີ່ມີແມ່ນ ແລະການເຊັ່ນ ເຊັ່ນ ແລະກຳໃຫ້ ກາງ ແລະການເຊັ່ນ ເຊັ່ນ ແລະການເຊັ່ນ ເຊັ່ນ ແລະການເຊັ່ນ ເຊັ່ນ ແລະກຳໃຫ້ ແລະການເຊັ່ນ ເຊັ່ນ ແລະການເຊັ່ນ ເຊັ່ນ ແລະການແມ່ນ ແລະການ ແລະການ ແລະການແມ່ນ ແລະການແມ່ນ ແລະການແມ່ນ ແລະການແມ່ນ ແມ່ນ ແລະການແມ່ນ ແມ່ນ ແມ່ນ ແມ່ນ ແມ່ນ ແມ່ນ ແມ່ນ ແມ່ນ                                                                                                    |                | ค่าแล่าเรียน และค่าใช้จ่ายที่เกี่ยวเนื่องกับการศึกษา (เงินภู้ยืมที่จ่ายเข้านัญชีของ                                                   | สถานศึกษา)                                                                   |                             |            |
| ທະນະດ້ອຍພະກະກໍໂອ້າຍາ ຊື່ຜູ້ຄົງພະນາດເດໂດໂພນາາແຈ້ອຍນີ້<br>ບໍ່ແທະນະຈິນແລະທຳໂອ້າຍາ ຊື່ຜູ້ຄົງພະເກີດແນາແຈ້ອຍນີ້<br>ທະທານອາທິສາທິສາທານອັດເອີຍເອີຍມີ<br>ທະການອາທິສາທິສາຍແລະຄາກແອຍ<br>ທະການອາທິສາທິສາຍແລະຄາກແອຍ<br>ທະການອາທິສາທິສາຍແລະຄາກແອຍ<br>ທະການອາທິສາທິສາຍແລະຄາກແອຍ<br>ທະການອາທິສາທິສາຍແລະຄາກແອຍ<br>ທະການອາທິສາທິສາຍ<br>ການແກ່ນສາຍເຫັນຜູ້ສາຍເຫັນຫຼີງຊີຊີສິ ແອສຳນັກອີ ກັບແນະເຫຍ<br>ການແກ່ນສາຍເຫັນຜູ້ສາຍເຫັນຫຼີງຊີຊີສິ ແອສຳນັກອີ ກັບແນະເຫຍ<br>ການແກ່ນສາຍເຫັນຜູ້ສາຍເຫັນຫຼີງຊີຊີສິ ແອສຳນັກອີ ກັບແນະເຫຍ<br>ການແມນເປັນໃນການແກ່ນສິນທີ່ສາຍ<br>ການແມນເປັນໃນການແກ່ນສາຍ ທີ່ມີຫຼີງ ແມ່ນການແຫລີຍ<br>ການແມນເປັນໃນການແກ່ນສິນທີ່ມີຫຼີງ ແມ່ນການແຫລີຍ<br>ການແມນເປັນໃນການແກ່ນສິນທີ່ມີຫຼີງ ແມ່ນການແຫລີຍ<br>ການແມນເປັນໃນການແກ່ນສິນທີ່ມີຫຼີງ ແມ່ນການແຫລີຍ<br>ການແມນເປັນໃນການແກ່ນສິນທີ່ມີຫຼີງ ແມ່ນການແຫລີຍ<br>ການແມນເປັນໃນການແກ່ນສິນທີ່ມີຫຼີງ ແມ່ນການເຫລີຍ<br>ການແມນເປັນໃນການແຫລີຍອີນ<br>ມານການການຄົນເຫລີນຜູ້ມີຍິ ແມນການຫລີຍ<br>ການແມນເປັນໃນການການເຫລີຍອີນ<br>ມານການການຄົນເຫລີນຜູ້ມີຍິ ແມນການການຄົນອີນອີນ                                                                                                    |                | เพลามดำเล่าเรียน และค่าไข้จ่ายๆ ต่อปีการศึกษา<br>คำเล่าเรียน และค่าไข้จ่ายๆ ตามที่สถานศึกษาเรียกเก็บใน<br>ภาคเรียนนี้                 | 50,000 บาท/ปี<br>9,000 บาท/ภาคเรียน                                          |                             |            |
| ທານແຫຼງ ແລະ ທານເຊຍ ແຜ່ຜູ້ຜູ້ຜູ້ຜູ້ຜູ້ຜູ້ຜູ້ຜູ້ຜູ້ຜູ້ຜູ້ຜູ້ຜູ້ຜ                                                                                                    |                | ดำเล่าเรียนและค่าไข้จำยๆ ที่ผู้กู้ชามารถเบิกได้ในภาคเรียนนี้<br>ค่าเล่าเรียนและค่าใช้จำยๆ ที่ผู้กู้ชอเบิกในภาคเรียนนี้                | 9,000 אירע<br>9,000 אירע                                                     |                             |            |
| ມະຄານທຳການອີກທ່ວຍຊີ້<br>ມະຄານທຳການອີກທ່ວຍຊີ້<br>ມະການອະດີກທີ່ຊີ້ສູ່ສະມະນິການເຮັບ<br>ມະມານການເປັນແຮງເປັນເປັນເຮັບ<br>ຍັນແຮງເປັນເປັນເຮັບ<br>ມະມານການເປັນແຮງເປັນເຮັບ<br>ມະມານການເປັນແຮງເປັນແຮງເປັນ<br>ມະມານການເປັນແຮງເປັນແຮງເປັນ<br>ມະມານການເປັນແຮງເປັນແຮງເປັນ<br>ມະມານການເປັນແຮງເປັນ<br>ມະມານການເປັນແຮງເປັນ<br>ມະມານການເປັນແຮງເປັນ<br>ມະມານການເປັນແຮງເປັນ<br>ມະມານການເປັນແຮງເປັນ<br>ມະມານການເປັນແຮງເປັນ<br>ມະມານການເປັນແຮງເປັນ<br>ມະມານການເປັນເຮັບ<br>ມະມານການເປັນແຮງເປັນ<br>ມະມານການເປັນ<br>ມະມານການເປັນ<br>ມະມານການເປັນ<br>ມະມານການເປັນ<br>ມະມານການເປັນ<br>ມະມານການເປັນ<br>ມະມານການເປັນ<br>ມະມານການເປັນ<br>ມະມານການເປັນ<br>ມະມານການການເປັນ<br>ມະມານການການເປັນ<br>ມະມານການການເປັນ<br>ມະມານການການເປັນ<br>ມະມານການການເປັນ<br>ມະມານການການເປັນ<br>ມະມານການການເປັນ<br>ມະມານການການເປັນ<br>ມະມານການການເປັນ<br>ມະມານການການເປັນ<br>ມະມານການການຄົນ<br>ມະມານການການຄົນ<br>ມະມານການການຄົນ<br>ມະມານການການຄົນ<br>ມະມານການການຄົນ<br>ມະມານການການຄົນ<br>ມະມານການການຄົນ<br>ມະມານການການຄົນ<br>ມະມານການການຄົນ<br>ມະມານການການຄົນ<br>ມະມານການການຄົນ<br>ມະມານການຄົນ<br>ມະມານການການຄົນ<br>ມະມານການການຄົນ<br>ມະມານການການຄົນ<br>ມະມານການການຄົນ<br>ມະມານການການຄົນ<br>ມະມານການການຄົນ<br>ມະມານການການຄົນ<br>ມະມານການການຄົນ<br>ມະມານການການຄົນ<br>ມະມານການການຄົນ<br>ມະມານການການຄົນ<br>ມະມານການການຄົນ<br>ມານການການຄົນ<br>ມານການການຄົນ<br>ມານການການຄົນ<br>ມານການການຄົນ<br>ມານການການຄົນ<br>ມານການການການຄົນ<br>ມານການການການຄົນ<br>ມານການການການຄົນ<br>ມານການການການການຄົນ<br>ມານການການການຄົນ<br>ມານການການຄົນ<br>ມານການການການຄົນ<br>ມານການການການຄົນ<br>ມານການການການຄົນ<br>ມານການການການຄົນ<br>ມານການການການຄົນ<br>ມານການການການຄົນ<br>ມານການການການຄົນ<br>ມານການການການການຄົນ<br>ມານການການການຄົນ ມານການການຄົນ<br>ມານການການການຄົນ<br>ມານການການຄົນ ມານການການຄົນ ມານການການຄົນ<br>ມານການການການຄົນ ມານການການຄົນ<br>ມານການການການຄົນ ມານການການຄົນ<br>ມານການການການການຄົນ ມານານການການຄົນ ມານການການຄົນ<br>ມານການການການຄົນ ມານການການການຄົນ ມານການການຄົນ<br>ມານການການການການການການການຄົນ ມານການການຄົນ<br>ມານການການການການການການການການການການການການຄົນ ມານການການການການ ມານການການການການານານຄົນ<br>ມານການການການການການການການການການການການການານານານຄົນ ມານການການການການການການການການການການການການກາ |                | ก่าครองชีพ (เฉินตู้มีมที่จ่ายเข้านัณชีของผู้ตู้มีมเฉิน)                                                                               |                                                                              | ບໍ່ດໍ່ຕື່ມຕົ້ມເມືອນຈົນດາດທີ | รียนเรี่ 2 |
| ເວລະນະທິນວນທີ່ຫລາຍດາດສະດດາກເຮັບ<br>້ານາາດໃນທີ່ສະພາດສະດດາກເຮັບ<br>້ານາາດໃນທີ່ສະພາດສະດດາກເຮັບ<br>ນັບເຮັດໂປແລະລະດີກາ້ເຮັບ<br>ນັບເຮັດໂປແລະລະດີການເຮັດ<br>ນັບເຮັດໂປແລະລະດີການເຮັດ<br>ຄາມ ທີ່ມີເຊັ້ນ ແມ່ນທະການ<br>ການຄະດາມແບບເຮັດໂປແກະແນກເຮັດ<br>ນັບແມ່ນການເຮັດ<br>ນັບແມ່ນທະການແບບເຮັດໂປແມ່ນທີ່ເຮັດ<br>ແມ່ນກະການ                                                                                                    |                | เหลามค่าครองสีหลัยปี<br>เพลามค่าครองสีหลัยเดียน<br>ค่าครองสีหลีผู้ร้อยเป็กไหวาคเรียนสี่สอเดียน<br>ค่าครองสีหลี่ผู้ร้อยเปิดดอดกาคเรียน | 36,000 มาท/ปี<br>3,000 บาท/เพื่อม<br>3,000 บาท/เพื่อม<br>12,000 บาท/ภาคเรียม | พู่มูยนอนเบ่าเงินภาคเร      | Sour 5     |
| ເບນາດເປັນສົສລະນິກທີ່ມີສ໌ 21,000 ນາກ<br>ບັບເຮີດປະເມລະບອດສະ<br>ສົມຊິງຊີ ນາຍ ຢູ່ເງ ສາເນດາສົນເປັນຊີວິເລີຍ ແສສຳນິຊາຊີ 2000-200395-3<br>ມິຊາຊີວ<br>ສາມາກາງ ເປາກາງຊາໄຫຍ ທຳກິດ (ແກງຫມ) ສາມາ ທຳນີກນານແຫລີຍ<br>ການຄະບານແບບເປັນມີນາການນີກເດີຍຜູ້ມີສ໌ ແມນການການຄື                                                                                                    |                | ยอดรวมจำนวนที่ขอเปิกทั้งหมดตลอดภาคเรียน                                                                                               |                                                                              |                             |            |
| ບັນຮັບປະແລັດກຳແລະຈອິຫ<br>ສິຍນິຍູສິ ນາຍ ຢູ່ເ ທາແລະກຳຄັນນິຍູຊີ2ສິຍ ແສະໜີນິຍູສີ 2000-X-XX395-3<br>ເນິຍສີ3<br>ສະນາຄາກ ຮະນາກາວກະຖິມາຍ ຮຳທິ (ເທາແລະ) ສະນາ ທຳນິການານເພີຍ<br>ການລະນາມອນປະເພີຍໃນການເປີກເດີຍເຫຼືອຍ<br>ການກາງກາຍການແມ່ນນິຍທີ່ກາງເປີກເດີຍຫຼືອຍ ແມນກາທານ                                                                                                    |                | จำนวนเงินที่ขอเมิกทั้งสิ้น                                                                                                    | 21,000 มาพ                                                                   |                             |            |
| ອິນນິຊະອີ ນາຍ ຢູ່(ອາເນດາອິນນິຊະ2ເຮັດ ແລະອຳນິຊະອີ XXX-X-XX995-3<br>ນິຊະອີຈ<br>ສາກາກ ຮະນາກາກງະໄກຣ ຈຳກັດ (ທາງສະ) ອາສາ ຄຳກັກການແຜ່ລ<br>ກາລອວກແບບເປັດມີປາການມີກຕ້ອງຄືມ<br>ປານນາກາງລະກາແມນດອິນນິກະຄິດການມີກຕ້ອງຄືມ ແບບກາຂາງ ກຸດປຸ່ມ "ຄັດໄປ"                                                                                                    |                | บัญชีรับโอนเงินกำครองชีพ                                                                                                    |                                                                              |                             |            |
| ກາະລະບາຍແບບຍົບທາະເບີກເວັບກູມີຍ<br>ປານເກທາກາດແກນແບບຍົບຍົກາະພິກເວີຍຫຼືຍັນ ແບບກະທານ ກຸດປຸ່ມ "ດັດໄປ"                                                                                                    |                | ชื่อบัญชี นาย ผู้กู้ คระเวลาซื่อบัญชี2ชื่อ และที่บัญชี<br>บัญชี3<br>ธนาคาร ธนาคารกรุงไทย จำกัด (มหายน) สาชา                           | XXX-X-XX995-3<br>สำนักนานาเหนือ                                              |                             |            |
| ປາເທາກາຈະພາມແມ່ນພັນການນົກເປັນຫຼືພິມ ແມນກາທານ ກຸດປຸ່ມ "ຄັດໄປ"                                                                                                    |                | การลงนามแบบยืนยันการเบิกเงินตู้ยืม                                                                                                    |                                                                              |                             |            |
|                                                                                                    |                | ประเภทการดงนามแบบยิ่งยันการเบ็กเงินกู้ยืม                                                                                             | แบบกระดาษ                                                                    | กดปุ่ม <u>"ถัดไป</u>        | "          |

สถานศึกษาบันทึกค่าเล่าเรียนฯ ตามที่ ลงทะเบียนจริง

ผู้กู้ยืมยืนยันการเบิกเงินกู้ยืม

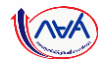

#### **การเบิกเงินกู้ยืมรายภาคเรียน** : ผู้กู้ยืมเงินจัดทำแบบยืนยันการเบิกเงินกู้ยืม ภาคเรียนที่ 3

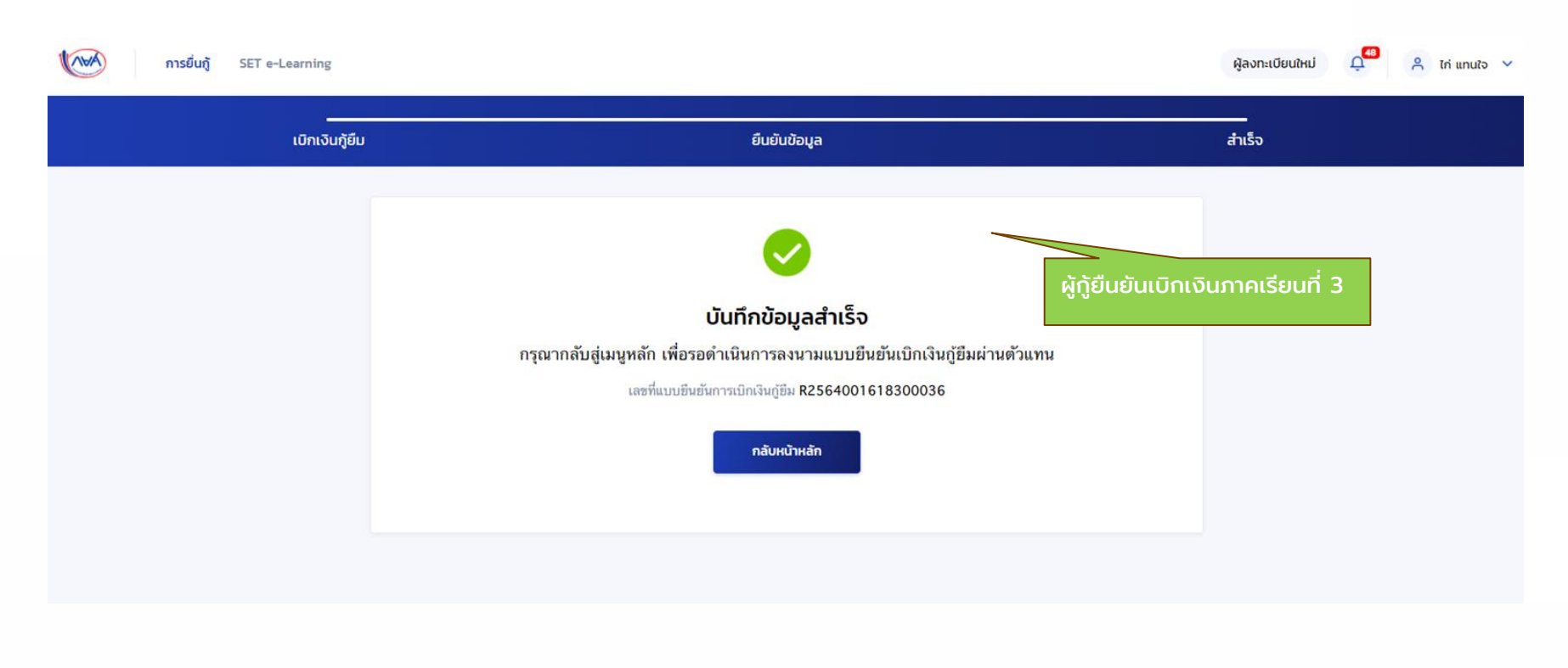

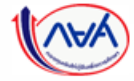

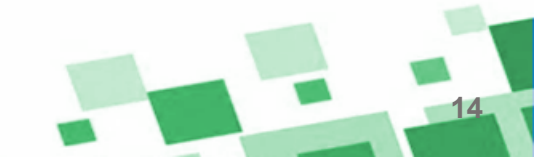

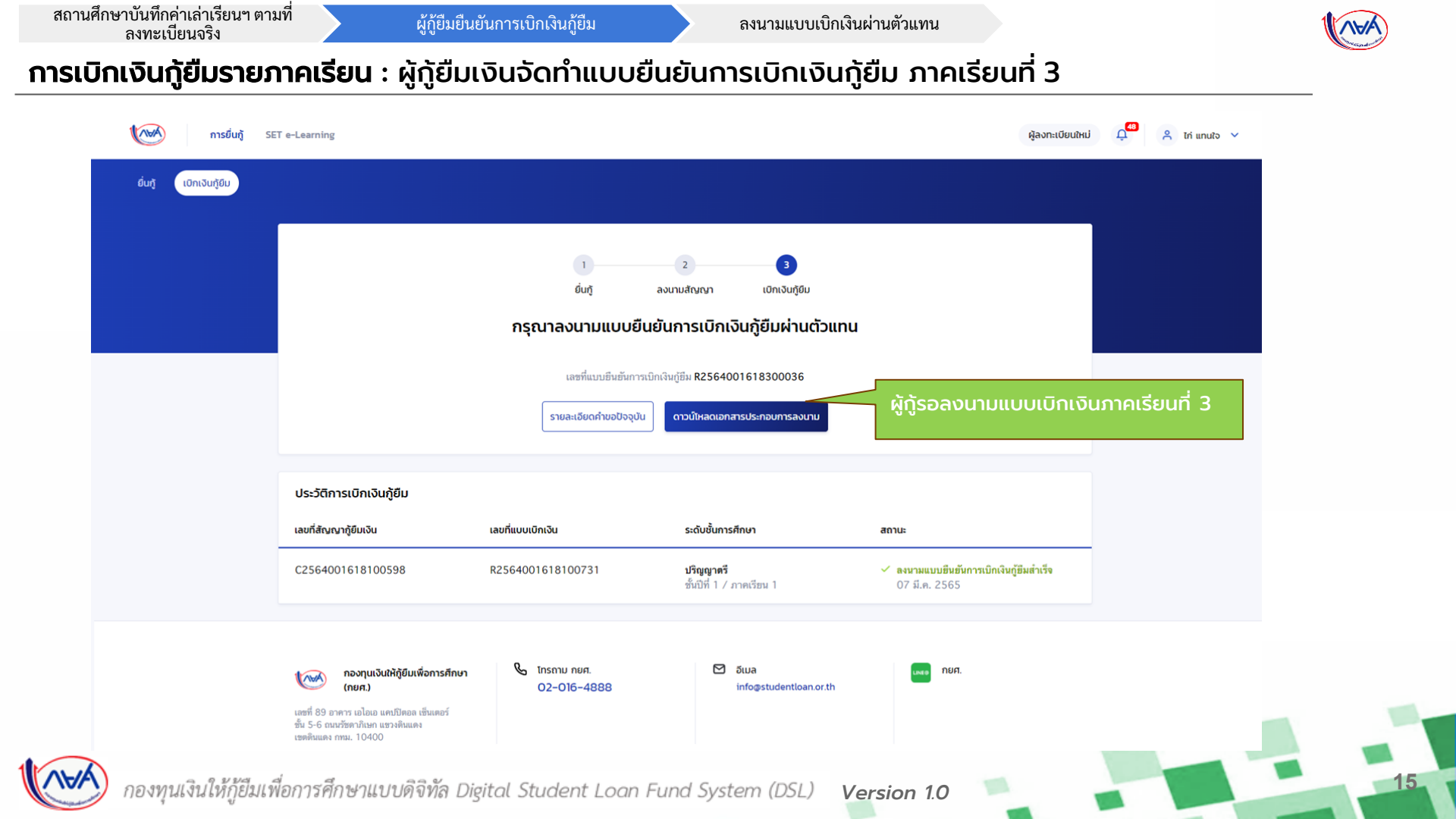

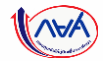

## กรณีตัวอย่างที่ 2

### ผู้กู้ยืมเงินไม่ประสงค์เบิกเงินใน<u>ภาคเรียนที่เป็นปีการศึกษาถัดไป</u>

#### <u>ต้วอย่างข้อมูล</u> ผู้กู้ยืมเงินไม่ประสงค์เบิกเงินในปีการศึกษา 2564 ภาคเรียนที่ 3 แต่ประสงค์เบิกเงินในภาคเรียนถัดไป คือ ปีการศึกษา 2565 ภาคเรียนที่ 1

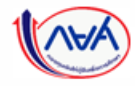

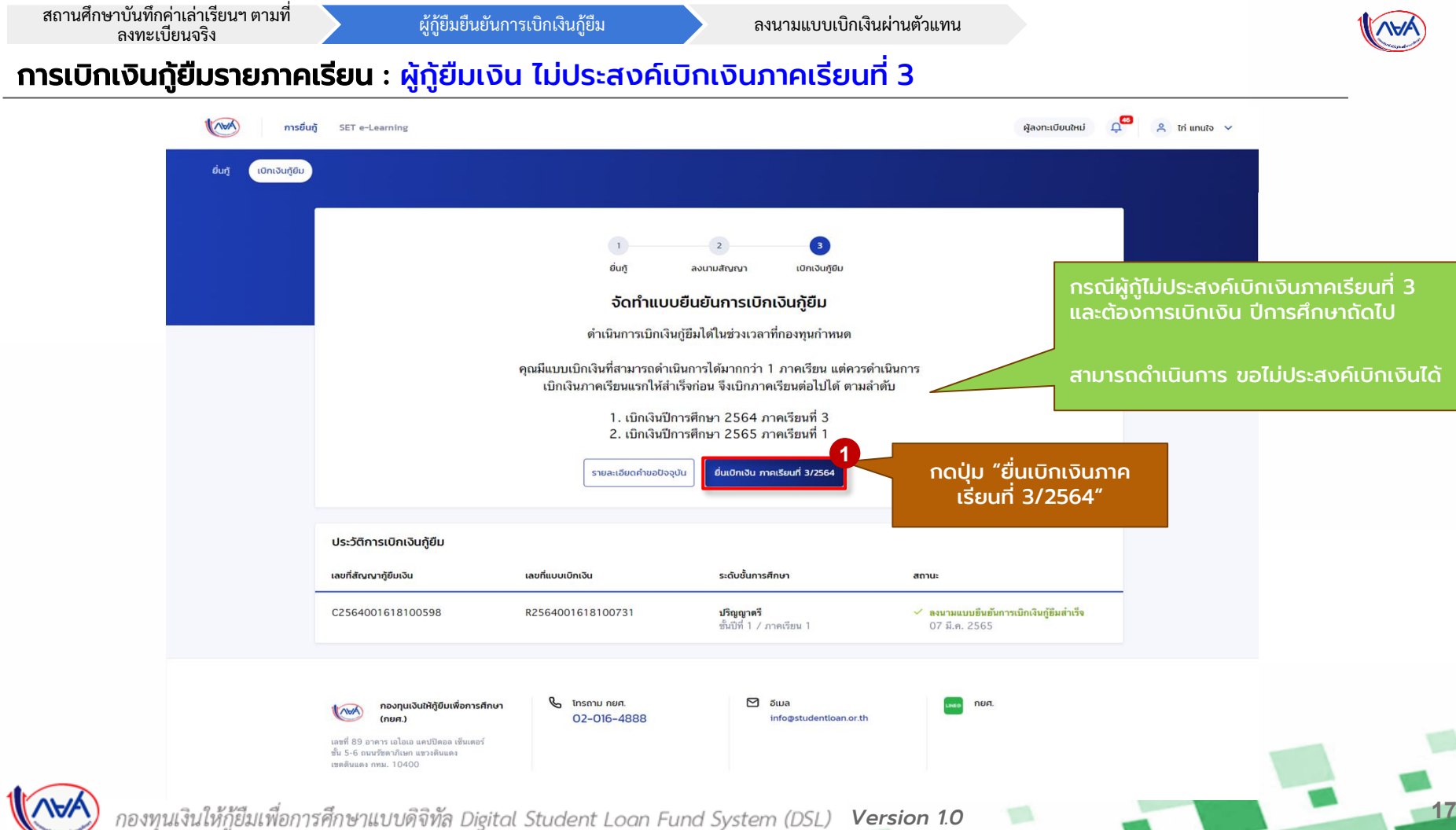

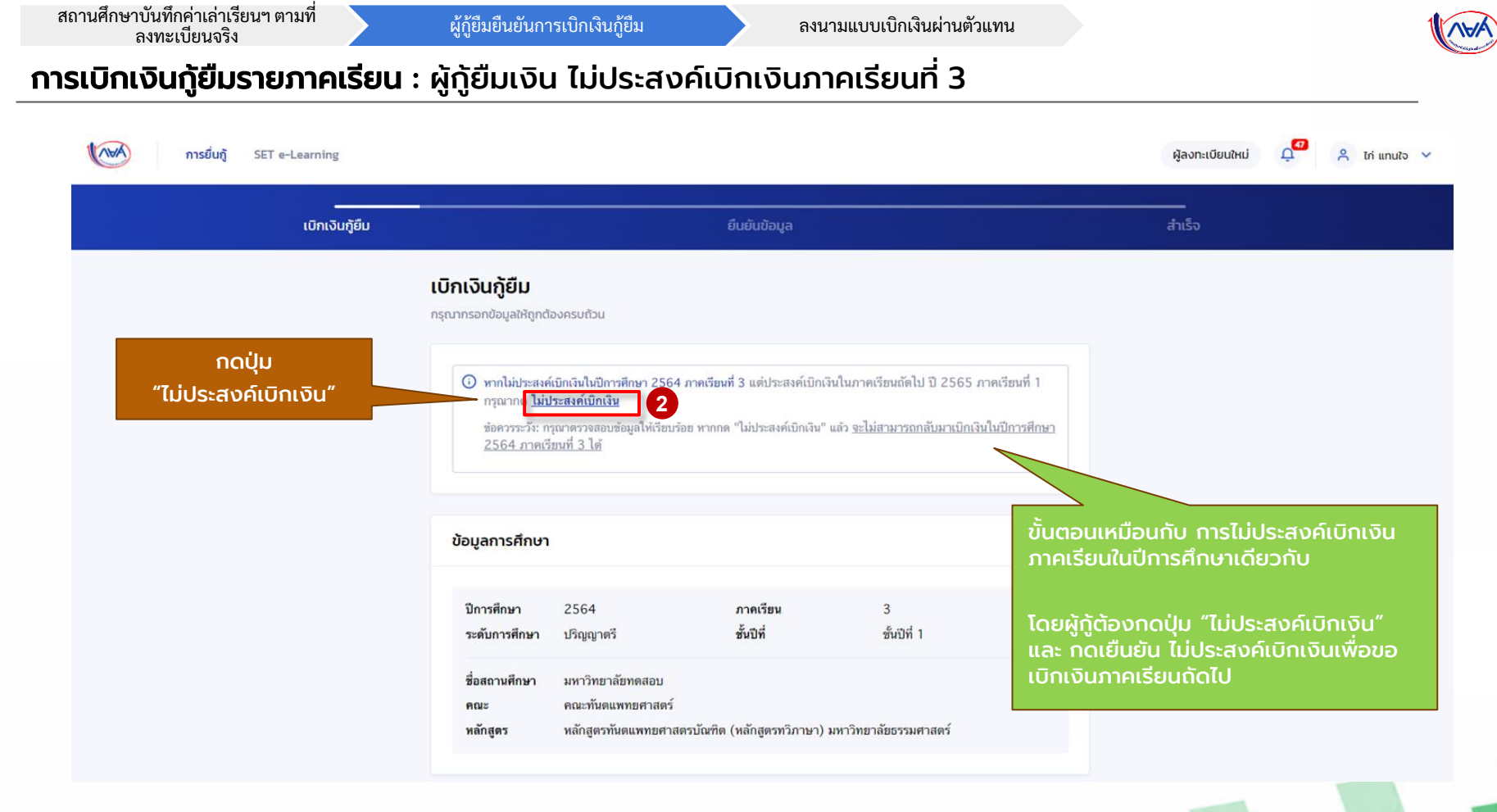

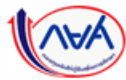

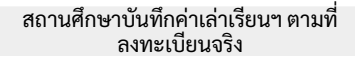

ผู้กู้ยืมยืนยันการเบิกเงินกู้ยืม

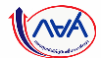

#### **การเบิกเงินกู้ยืมรายภาคเรียน** : ผู้กู้ยืมเงิน ไม่ประสงค์เบิกเงินภาคเรียนที่ 3

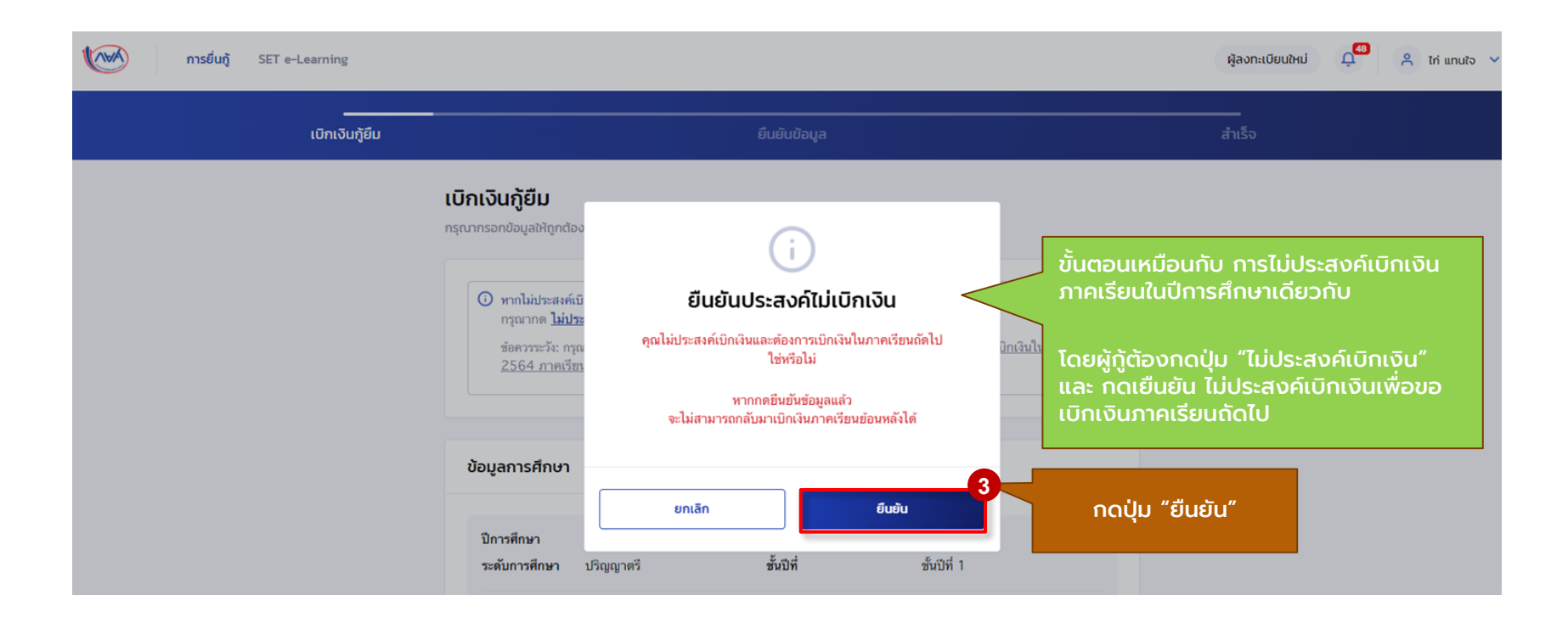

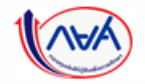

กองทุนเงินให้กู้ยืมเพื่อการศึกษาแบบดิจิทัล Digital Student Loan Fund System (DSL) Version 1.0

19

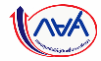

# จบขั้นตอน

# การเบิกเงินข้ามภาคเรียน หรือข้ามปีการศึกษา สำหรับ ผู้กู้ยืมเงิน

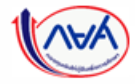

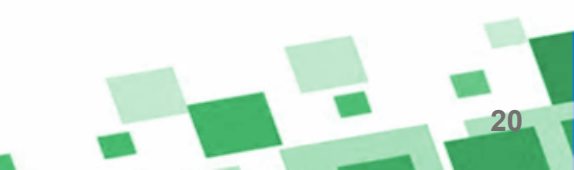

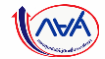

# สิ้นสุดคู่มือระบบกองทุนเงินให้กู้ยืมเพื่อการศึกษาแบบดิจิทัล

### Digital Student Loan Fund System : DSL

# การเบิกเงินข้ามภาคเรียน หรือข้ามปีการศึกษา สำหรับ ผู้กู้ยืมเงิน

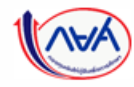